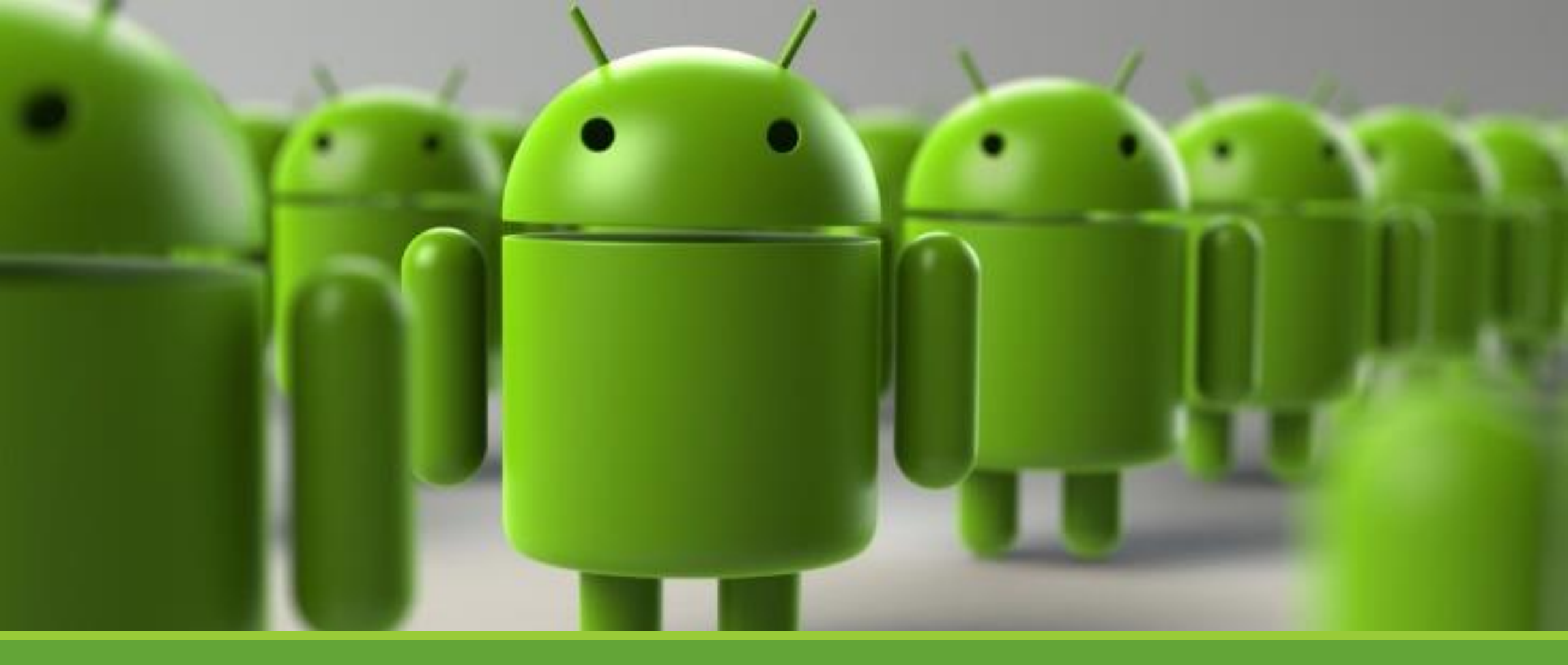

#### Lab 2 – Activity & Layout

KUAN-TING LAI

2022/9/19

# Concept of Activities

- Activity shows the UI components
- One activity, one window (screen)
- Enables one app to invoke another app
- Use **Intent** to communicate
- An activity can contain multiple fragments

# Declare Activity

```
<manifest ... >
  <application ... >
     <activity
       android:name=".MainActivity"
       android:exported="true">
       <intent-filter>
          <action android:name="android.intent.action.MAIN" />
          <category android:name="android.intent.category.LAUNCHER" />
       </intent-filter>
     </activity>
     . . .
 </application>
  . . .
</manifest>
```

#### Activity Life Cycle

Ref: https://developer.android.com /guide/components/activities/ activity-lifecycle

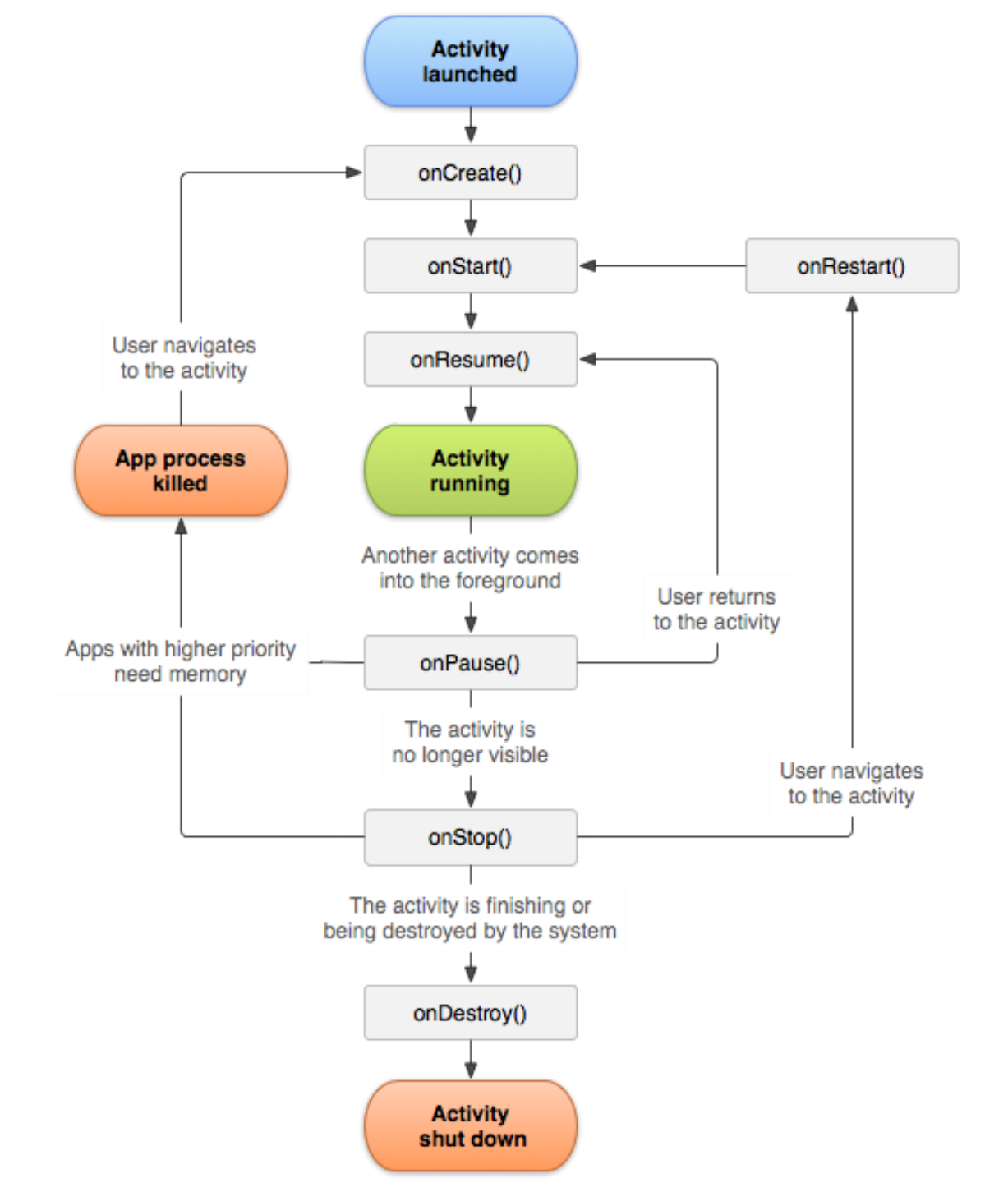

# Managing the Activity Lifecycle

- onCreate()
  - Must implement!

#### • onStart()

- Called after onCreate()
- onResume()
  - APP regains focus
- onPause()
  - APP loses focus
- onStop()
  - APP no longer visible to the user
- onDestroy()
  - Activity is finishing or temporarily destroying to save space

# Tasks and Back Stack

• Stack -> last in, first out

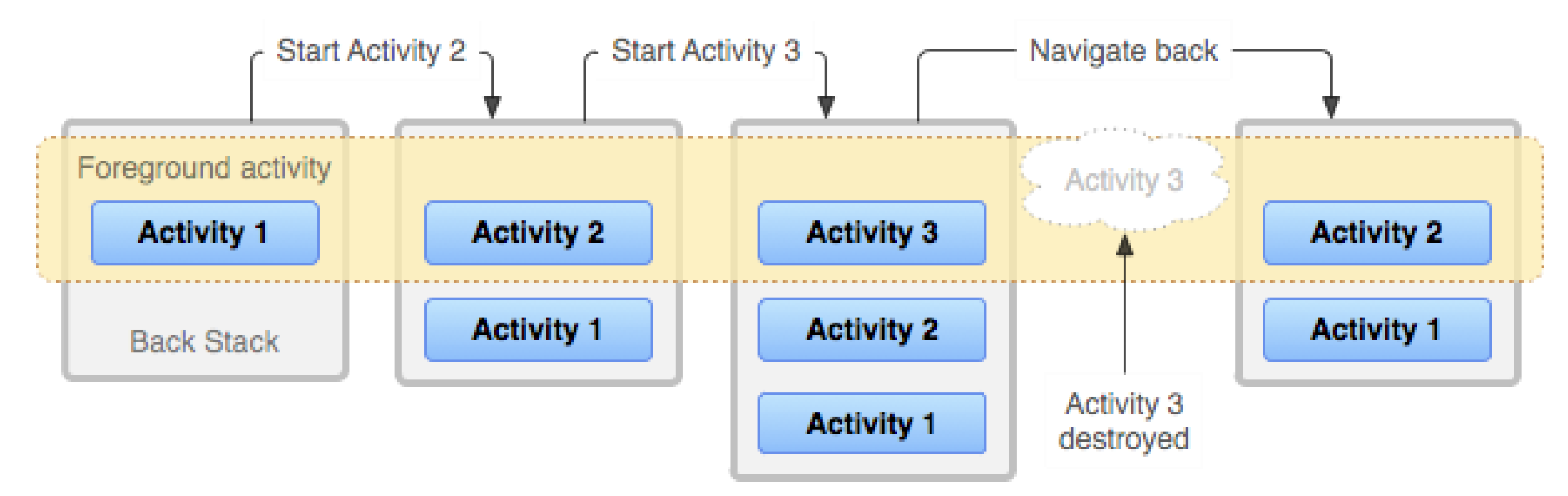

Note (Back press behavior for root launcher activities):

Android 11 and lower : The system finishes the activity.

Android 12 and higher : The system moves the activity and its task to the background instead of finishing the activity.

#### Ref: https://developer.android.com/guide/components/activities/tasks-and-back-stack

# Fragment

- Require a dependency on the AndroidX Fragment library
- Support dynamic design on large screen
- Fragments introduce modularity and reusability into your activity's UI by allowing you to divide the UI into discrete chunks

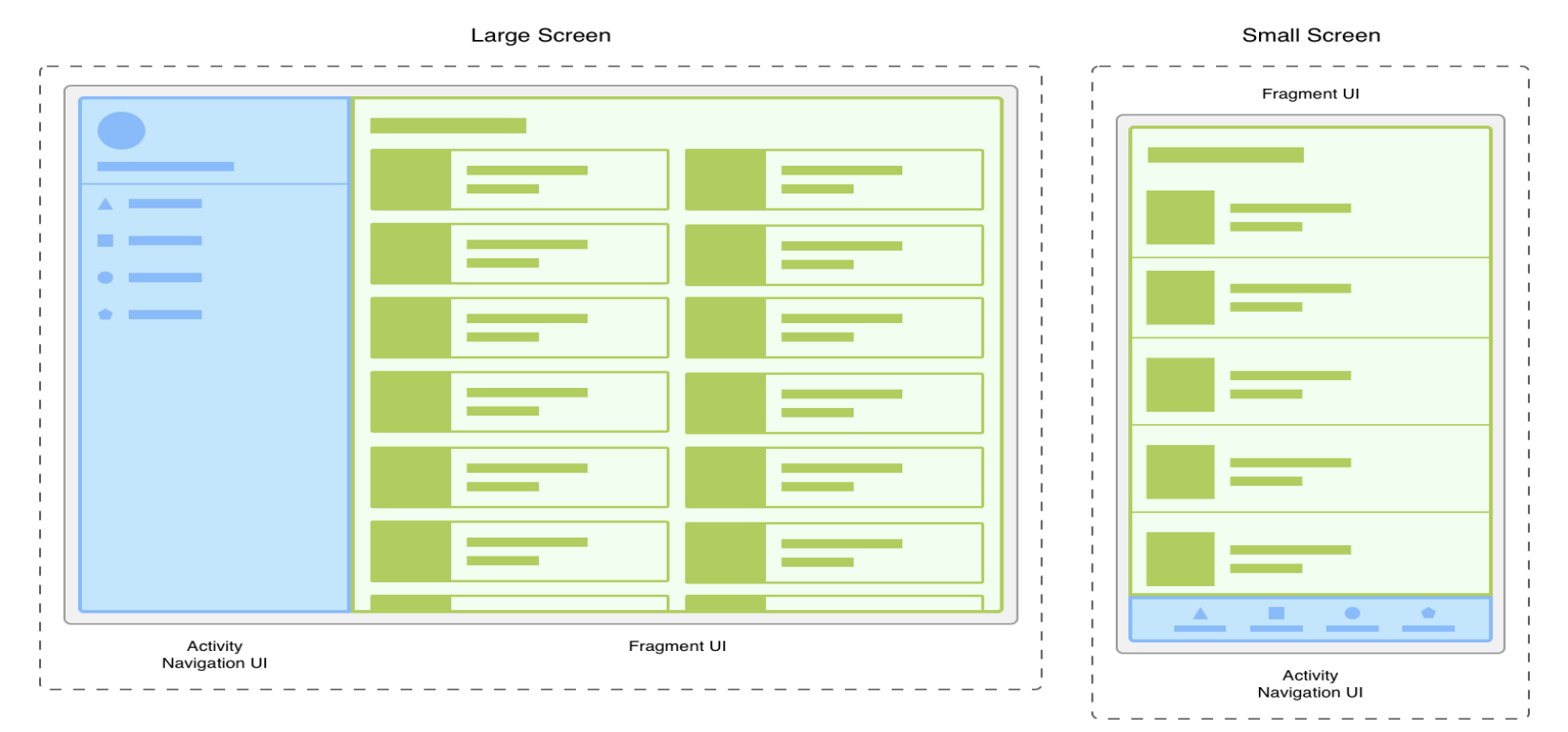

Ref: https://developer.android.com/guide/fragments

### Layouts

- Define the structure of APP UI
- View Widgets, like button or text view
- View Group LinearLayout or ConstraintLayout

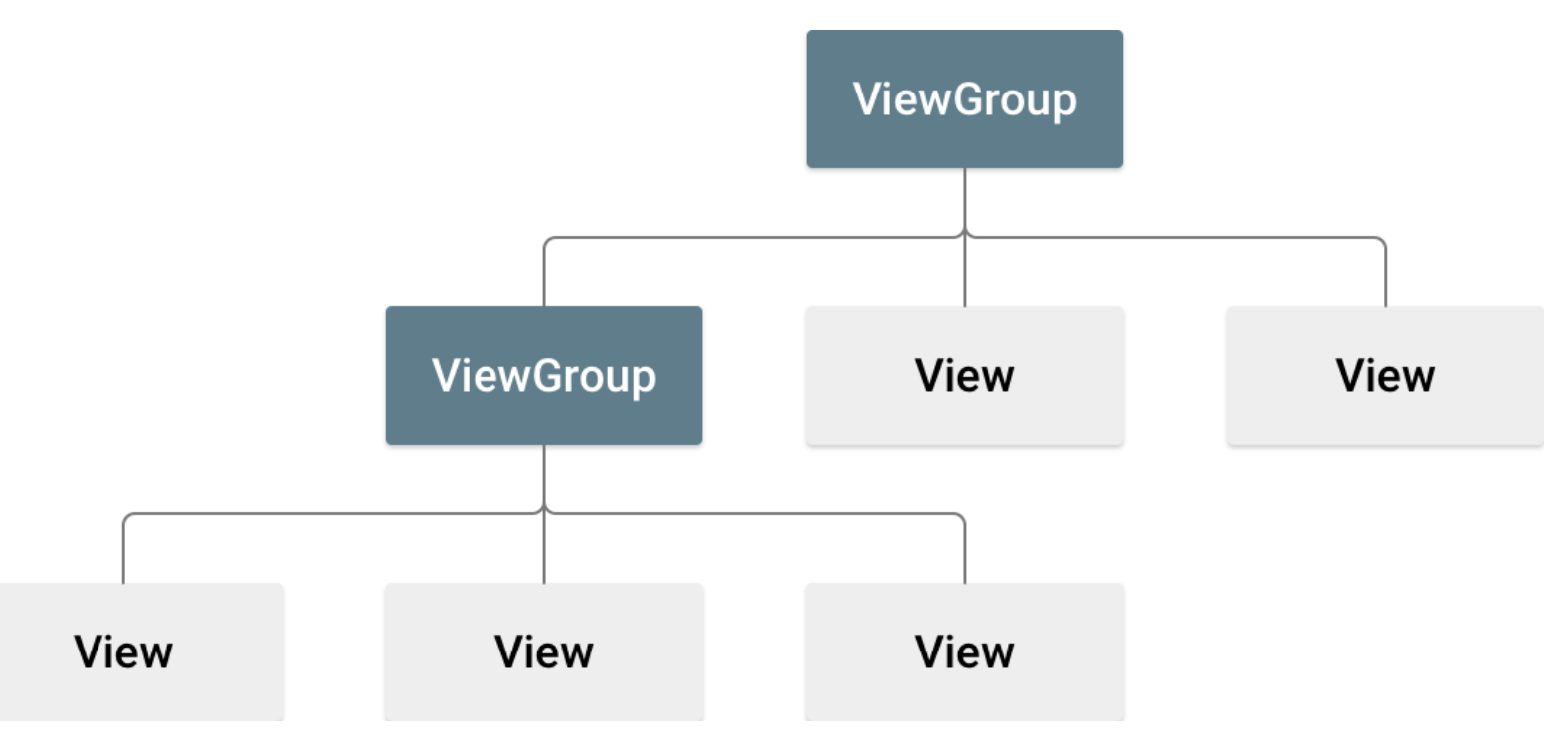

#### Ref: https://developer.android.com/develop/ui/views/layout/declaring-layout

# XML Layout Attributes

 Every ViewGroup class implements a nested class that extends ViewGroup.LayoutParams. This subclass contains property types that define the size and position for each child view, as appropriate for the view group.

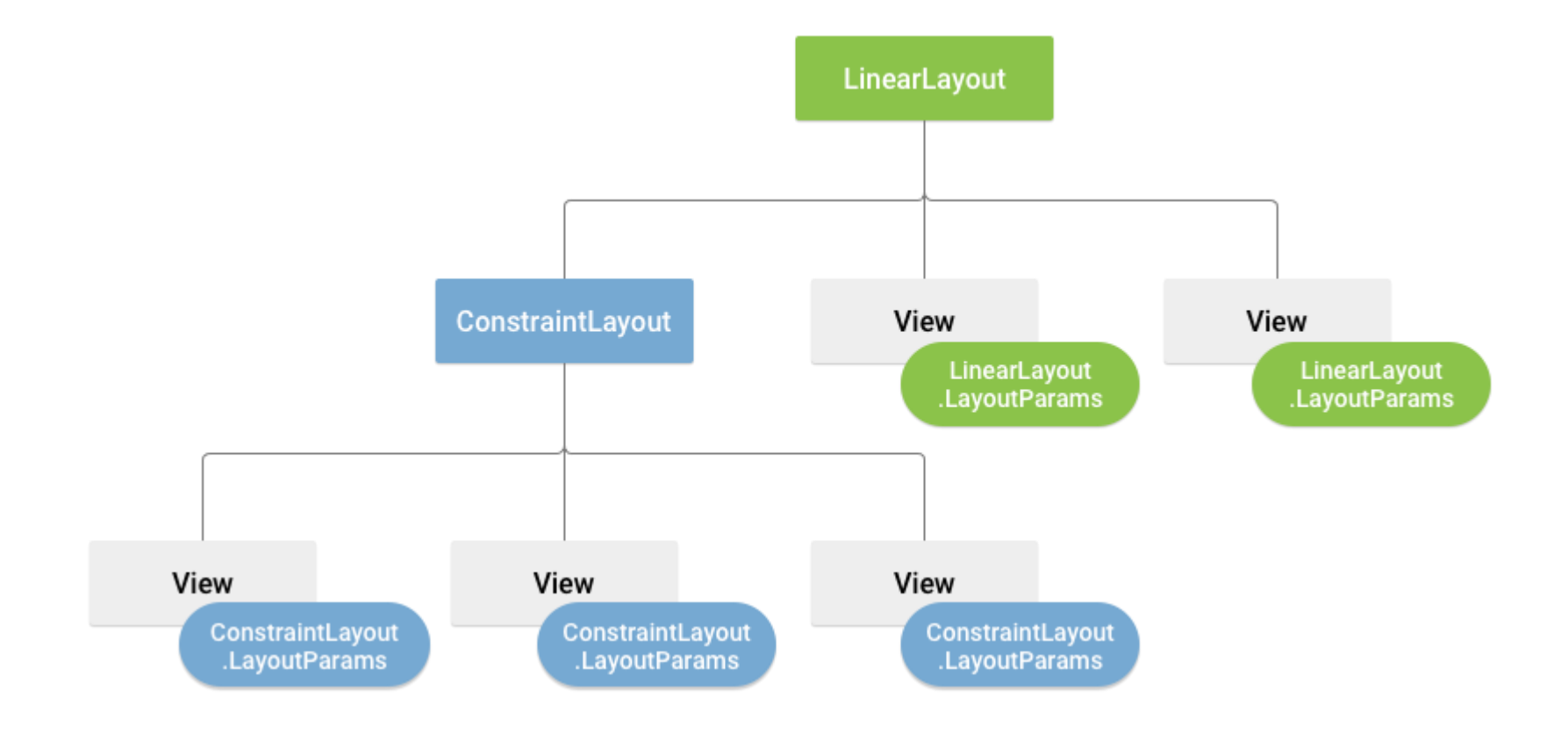

# Layout Types

- Linear layout Vertical or horizontal
- Relative layout
- Web view

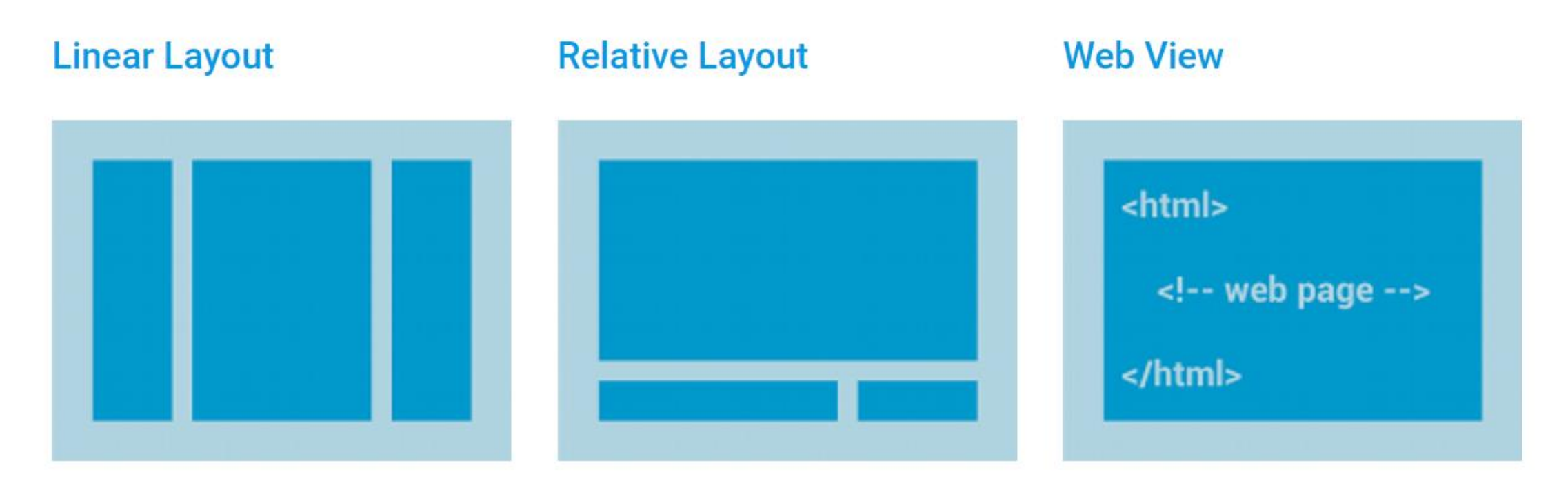

#### Top TextView

#### FrameLayout + Bottom ListView

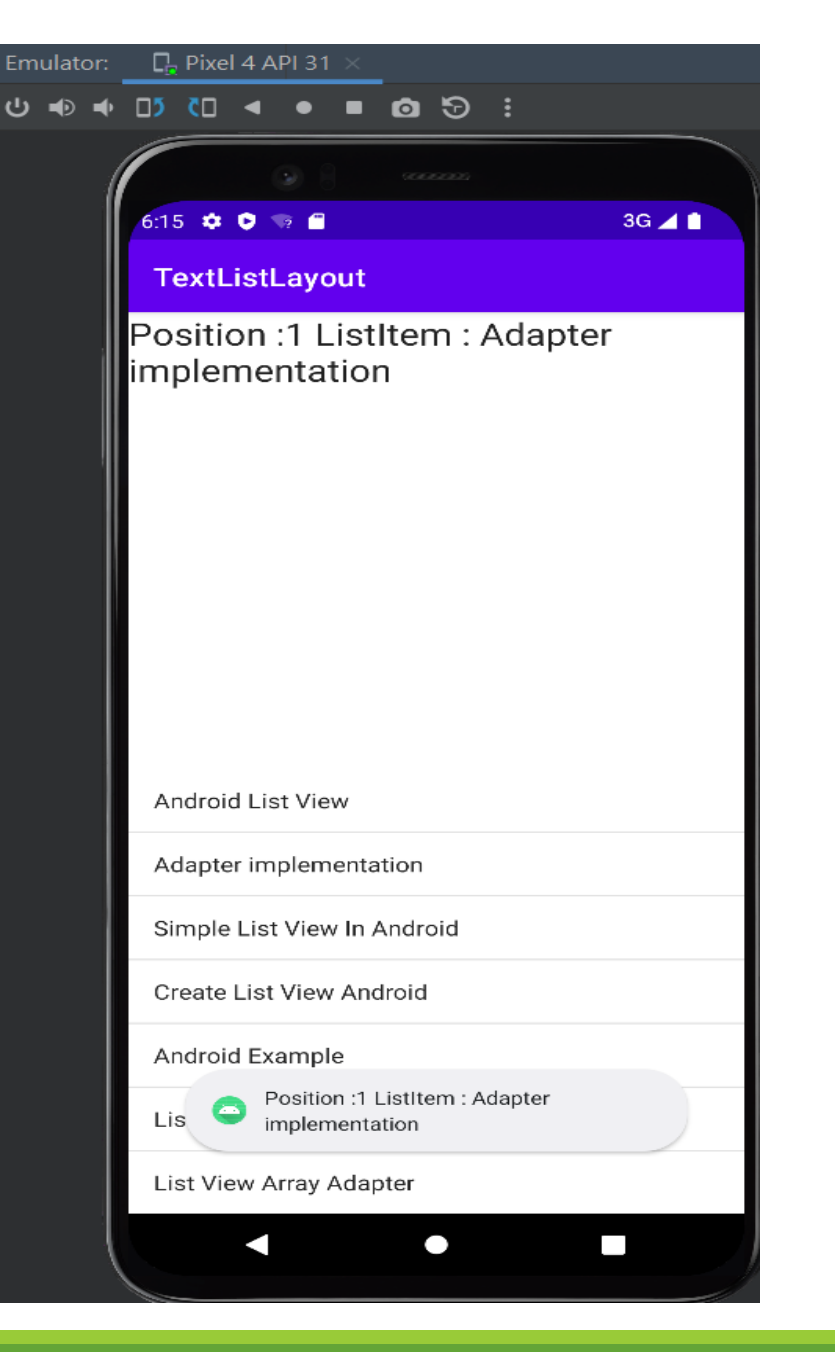

# Today's Lab

- TextView + ListView
- Click item to show position and item name on Text View

#### Ref: https://androidexample.com/create-a-simple-listview

# Create a New Project

- Create a new project names TextListLayout
- Select Empty Activity
- Use default class name "MainActivity"
- Finish

| lew F | Project                      |                                                                    |   |
|-------|------------------------------|--------------------------------------------------------------------|---|
|       |                              |                                                                    |   |
|       | Empty Activity               |                                                                    |   |
|       | Creates a new empty activity |                                                                    |   |
|       |                              |                                                                    |   |
|       | Name                         | TextListLayout                                                     |   |
|       |                              |                                                                    |   |
|       | Package name                 | com.lab2.textlistlayout                                            |   |
|       | Save location                | C:\Users\USER\Desktop\Lab2                                         |   |
|       |                              |                                                                    |   |
|       | Language                     | Java                                                               | • |
|       |                              |                                                                    |   |
|       | Minimum SDK                  | API 23: Android 6.0 (Marshmallow)                                  | • |
|       |                              | Your app will run on approximately 96.2% of devices.               |   |
|       |                              |                                                                    |   |
|       |                              | Use legacy android.support libraries 🕜                             |   |
|       |                              | Using legacy android.support libraries will prevent you from using |   |
|       |                              | the latest Play Services and Jetpack libraries                     |   |
|       |                              |                                                                    |   |
|       |                              |                                                                    |   |

Previous Next Cancel Finish

# Open "res/activity\_main.xml"

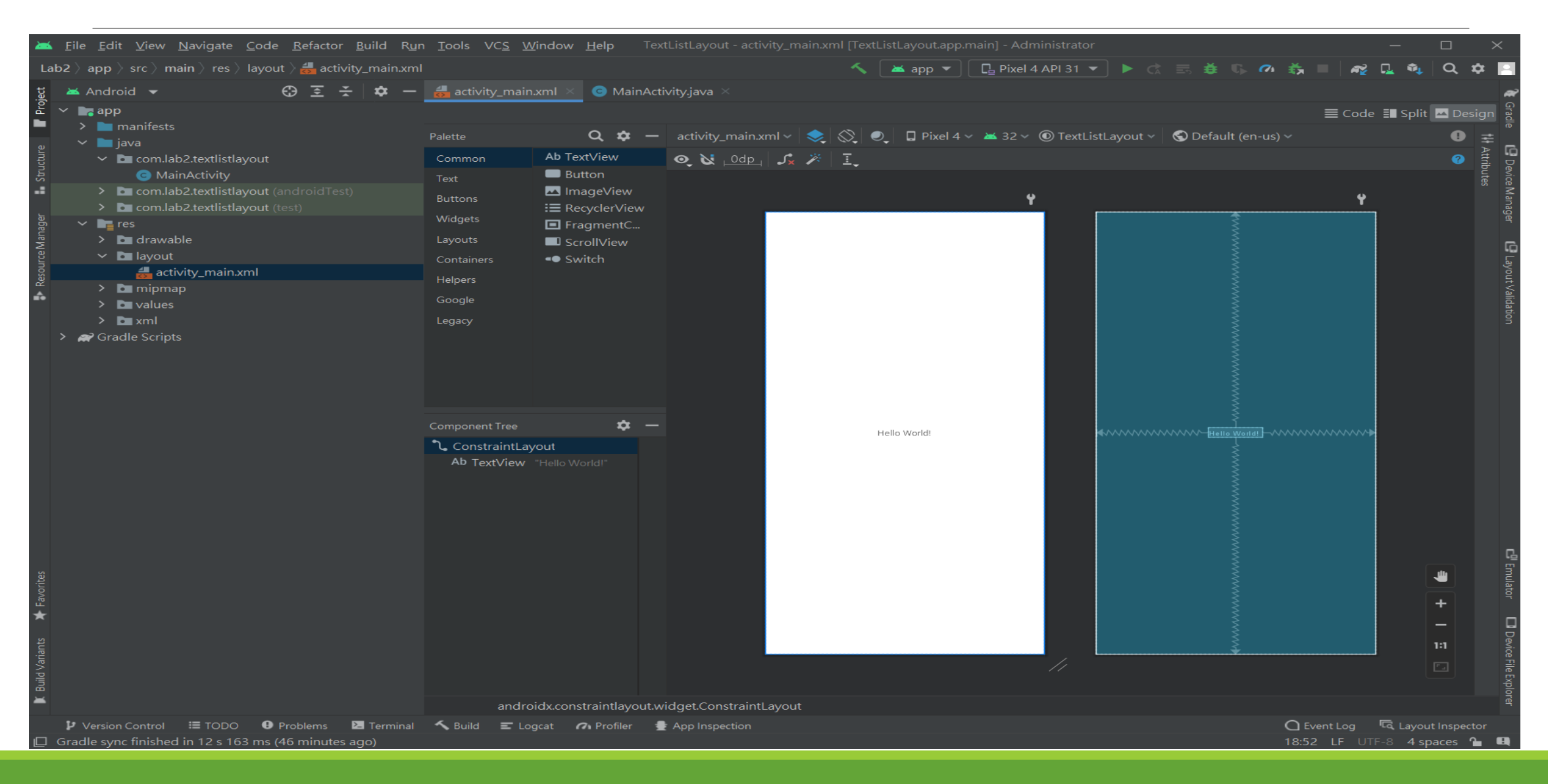

### Select "Code" to View Code

| 👼 activi | ty_main.xml × 🕒 MainActivity.java ×                                                                      |          |             |           |       |
|----------|----------------------------------------------------------------------------------------------------|----------|-------------|-----------|-------|
|          |                                                                                                    |          | e 🗉 Split 🛛 | 🔺 Desian  |       |
| 1        | xml version="1.0" encoding="utf-8"?                                                                      |          | _           | - J       | ā     |
| 2 🕒 🛛    | <pre>androidx.constraintlayout.widget.ConstraintLayout xmlns:android="http://schemas.android.com/a</pre> | pk/res/a | ndroid"     |           | 6     |
| 3        | xmlns:app="http://schemas.android.com/apk/res-auto"                                                      |          |             |           |       |
| 4        | xmlns:tools="http://schemas.android.com/tools"                                                           |          |             |           |       |
| 5        | android:layout_width="match_parent"                                                                      |          |             |           |       |
| 6        | android:layout_height="match_parent"                                                                     |          |             |           | Ē     |
| 7        | <pre>tools:context=".MainActivity"&gt;</pre>                                                             |          |             |           | C     |
| 8        |                                                                                                    |          |             |           | 5     |
| 9 🤅      | <textview< td=""><td></td><td></td><td></td><td></td></textview<>                                        |          |             |           |       |
| 10       | android:layout_width="wrap_content"                                                                      |          |             |           | Value |
| 11       | android:layout_height="wrap_content"                                                                     |          |             |           |       |
| 12       | android:text="Hello World!"                                                                              |          |             |           |       |
| 13       | app:layout_constraintBottom_toBottomOf="parent"                                                          |          |             |           |       |
| 14       | app:layout_constraintEnd_toEndOf="parent"                                                                |          |             |           |       |
| 15       | app:layout_constraintStart_toStartOf="parent"                                                            |          |             |           |       |
| 16 🖻     | app:layout_constraintTop_toTopOf="parent" />                                                             |          |             |           |       |
| 17       |                                                                                                    |          |             |           |       |
| 18 6     |                                                                                                    |          |             |           |       |
|          |                                                                                                    |          |             |           |       |
|          |                                                                                                    |          |             |           |       |
|          |                                                                                                    |          |             |           |       |
|          |                                                                                                    |          |             |           |       |
|          |                                                                                                    |          |             |           |       |
|          |                                                                                                    |          |             |           | C     |
|          |                                                                                                    |          |             |           |       |
|          |                                                                                                    |          |             |           |       |
|          |                                                                                                    |          |             |           |       |
|          |                                                                                                    |          |             |           | 0     |
|          |                                                                                                    |          |             |           |       |
|          |                                                                                                    |          |             |           | à     |
|          |                                                                                                    |          |             |           | Ę     |
|          | androidx.constraintlayout.widget.ConstraintLayout                                                        |          |             |           | <br>g |
| S Build  |                                                                                                    | Eventlog |             | Inspector |       |

# Modify activity\_main.xml

Change from default ConstraintLayout to LinearLayout

<androidx.appcompat.widget.LinearLayoutCompat
 xmlns:android="http://schemas.android.com/apk/res/android"
 android:layout\_width="match\_parent"
 android:layout\_height="match\_parent"
 android:orientation="vertical" >

</androidx.appcompat.widget.LinearLayoutCompat>

## Create Top Text View

#### Add FrameLayout and a TextView

<FrameLayout android:layout\_width="match\_parent" android:layout\_height="0px" android:layout\_weight="1"> <TextView android:id="@+id/topTextView" android:layout\_width="match\_parent" android:layout\_height="wrap\_content" android:layout\_height="wrap\_content" android:textAppearance="@style/TextAppearance.AppCompat.Headline" /> </FrameLayout>

# Create Top Text View (Cont.)

layout\_weight

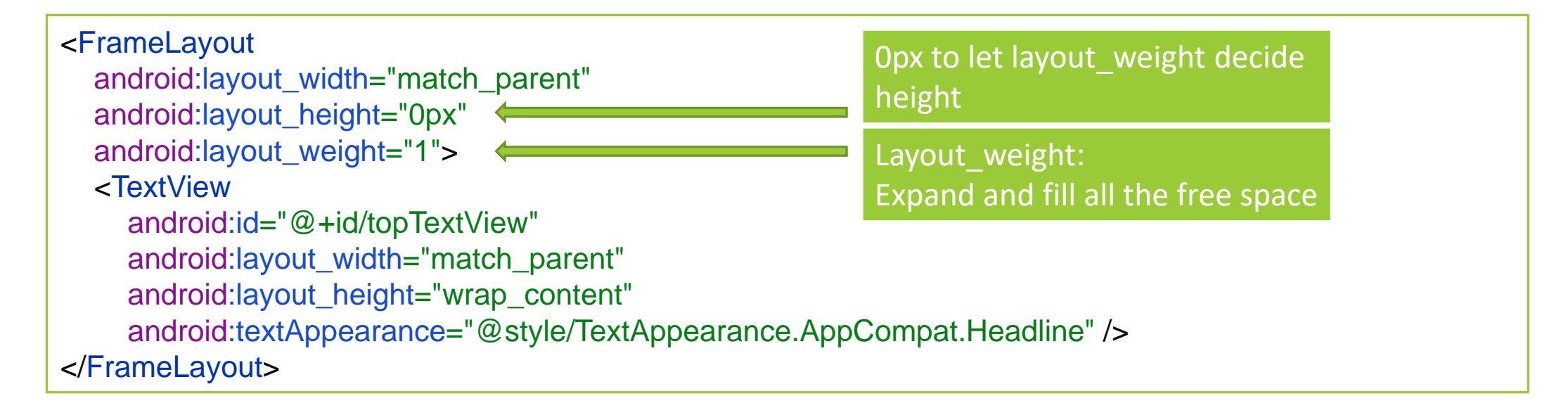

# Adding weights to Multiple Views

```
<androidx.appcompat.widget.LinearLayoutCompat ... >
  ...
 <EditText
    android:layout_width="match_parent"
    android:layout_height="0dp"
    android:layout_weight="1"
    android:hint="@string/to" />
  <EditText
    android:layout_width="match_parent"
    android:layout_height="0dp"
    android:layout_weight="2"
    android:hint="@string/message" />
  . . .
```

</androidx.appcompat.widget.LinearLayoutCompat>

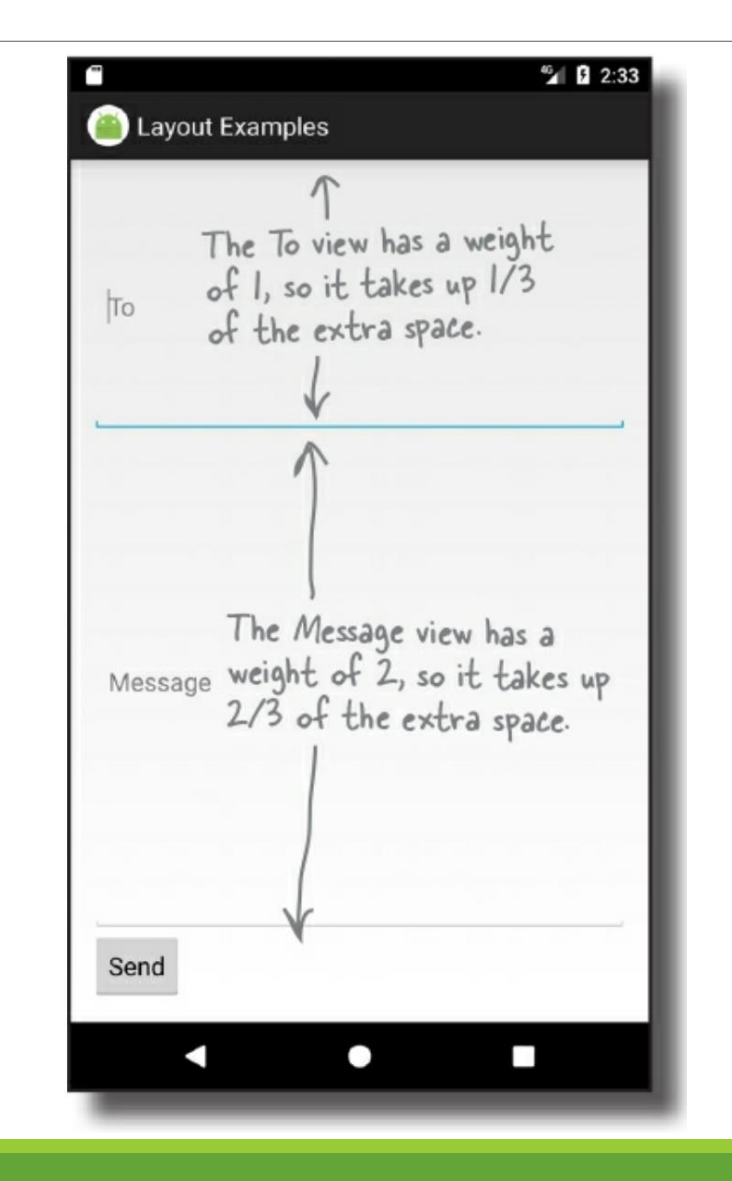

# Gravity

```
< androidx.appcompat.widget.LinearLayoutCompat ... >
...
<EditText
android:layout_width="match_parent"
android:layout_height="0dp"
android:layout_weight="1"
android:gravity="top"
android:hint="@string/message" />
...
</androidx.appcompat.widget.LinearLayoutCompat>
```

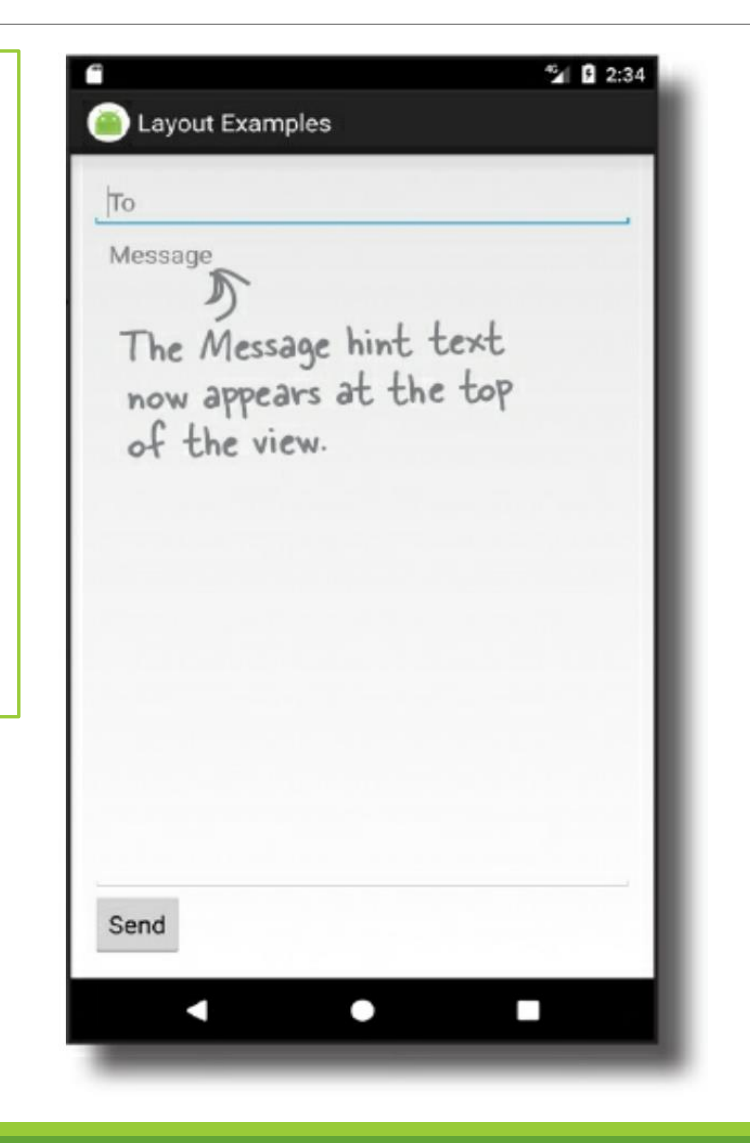

# FrameLayout

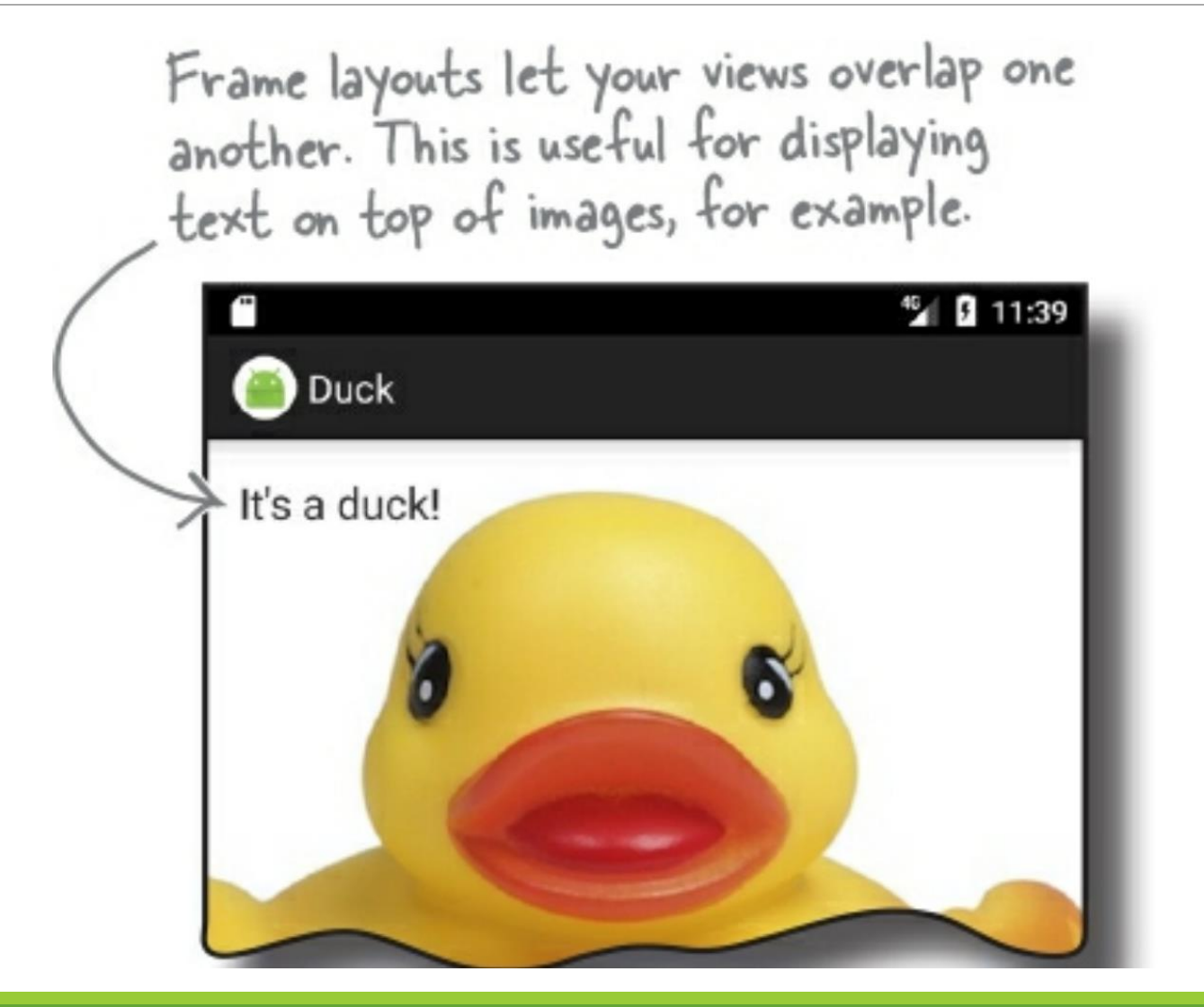

## Create Bottom ListView

Insert ListView after </FrameLayout>

| <framelayout< th=""><th></th></framelayout<>                                                                                                    |  |
|----------------------------------------------------------------------------------------------------|--|
|                                                                                                    |  |
| <listview<br>android:id="@+id/bottomListView"<br/>android:layout_height="wrap_content"<br/>android:layout_width="match_parent"&gt;<br/></listview<br> |  |
|                                                                                                    |  |

### Final activity\_main.xml

<?xml version="1.0" encoding="utf-8"?> <androidx.appcompat.widget.LinearLayoutCompat xmlns:android="http://schemas.android.com/apk/res/android" android:layout\_width="match\_parent" android:layout\_height="match\_parent" android:orientation="vertical" >

<FrameLayout android:layout\_width="match\_parent" android:layout\_height="0px" android:layout\_weight="1"> <TextView android:id="@+id/topTextView" android:layout\_width="match\_parent" android:layout\_height="wrap\_content" android:layout\_height="wrap\_content" android:textAppearance="@style/TextAppearance.AppCompat.Headline" /> </FrameLayout>

#### <ListView

android:id="@+id/bottomListView" android:layout\_height="wrap\_content" android:layout\_width="match\_parent"> </ListView> </androidx.appcompat.widget.LinearLayoutCompat>

## Click "Design" to See the Layout

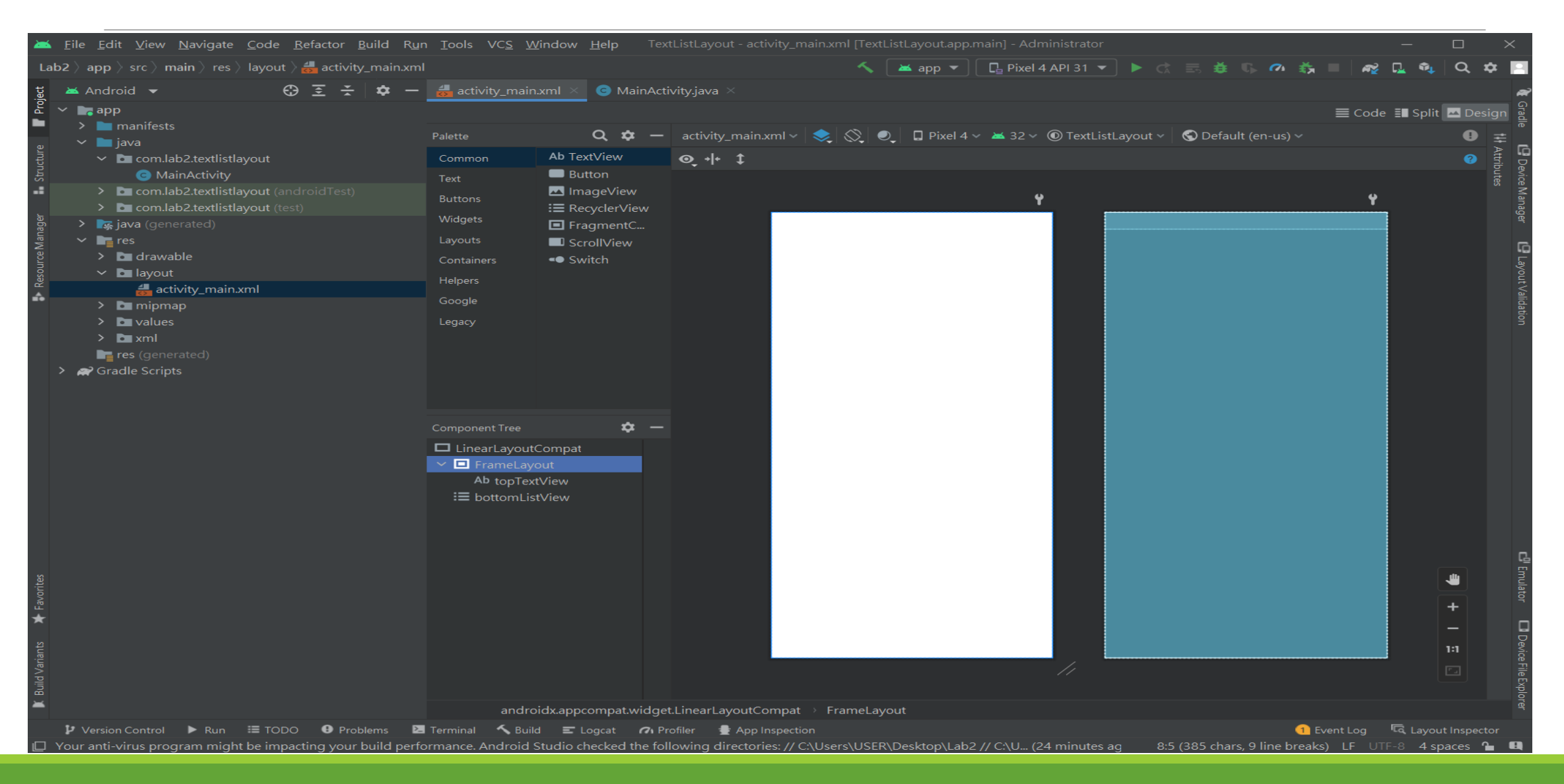

# Margin

|                                 |                                                                              | ······   |
|---------------------------------|------------------------------------------------------------------------------|----------|
| android:layout_marginTop        | Specifies extra space on the top side of this view.                          | CLICK ME |
| android:layout_marginBottom     | Specifies extra space on the bottom side of this view.                       | CLICK ME |
| android:layout_marginLeft       | Specifies extra space on the left side of this view.                         | I        |
| android:layout_marginStart      | Specifies extra space on the start side of this view.                        | CLICK ME |
| android:layout_marginRight      | Specifies extra space on the right side of this view.                        | CLICK ME |
| android:layout_marginEnd        | Specifies extra space on the end side of this view.                          |          |
| android:layout_margin           | Specifies extra space on the left, top, right and bottom sides of this view. | CLICK ME |
| android:layout_marginHorizontal | Specifies extra space on the left and right sides of this view.              |          |
| android:layout_marginVertical   | Specifies extra space on the top and bottom sides of this view.              |          |

#### Ref: https://developer.android.com/reference/android/view/ViewGroup.MarginLayoutParams

# Add ListView Reference in MainActivity.java

```
import ...
public class MainActivity extends AppCompatActivity {
  ListView listView;
  @Override
  protected void onCreate(Bundle savedInstanceState) {
     super.onCreate(savedInstanceState);
     setContentView(R.layout.activity_main);
     listView = findViewById(R.id.bottomListView);
     String[] values = new String[] {
          "Android List View",
          "Adapter implementation",
          "Simple List View In Android",
          "Create List View Android".
          "Android Example",
          "List View Source Code".
          "List View Array Adapter"
     };
    ArrayAdapter<String> adapter = new ArrayAdapter<String>(this,
          android.R.layout.simple list item 1, android.R.id.text1, values);
    listView.setAdapter(adapter);
```

## Add "setOnltemClickListener"

```
...
listView.setAdapter(adapter);
listView.setOnItemClickListener(new AdapterView.OnItemClickListener() {
  @Override
  public void onItemClick(AdapterView<?> parent, View view, int position, long id) {
    int itemPosition = position;
     String itemValue = (String) listView.getItemAtPosition(position);
     String posInfo = "Position :"+itemPosition+" ListItem : " +itemValue;
     // Show Alert
     Toast.makeText(getApplicationContext(), posInfo, Toast.LENGTH_LONG).show();
     TextView topView = findViewById(R.id.topTextView);
     topView.setText(posInfo);
});
•••
```

# Final Result

- Click any text in the listView
- TextView will display your selection
- Toast also show a pop-up message

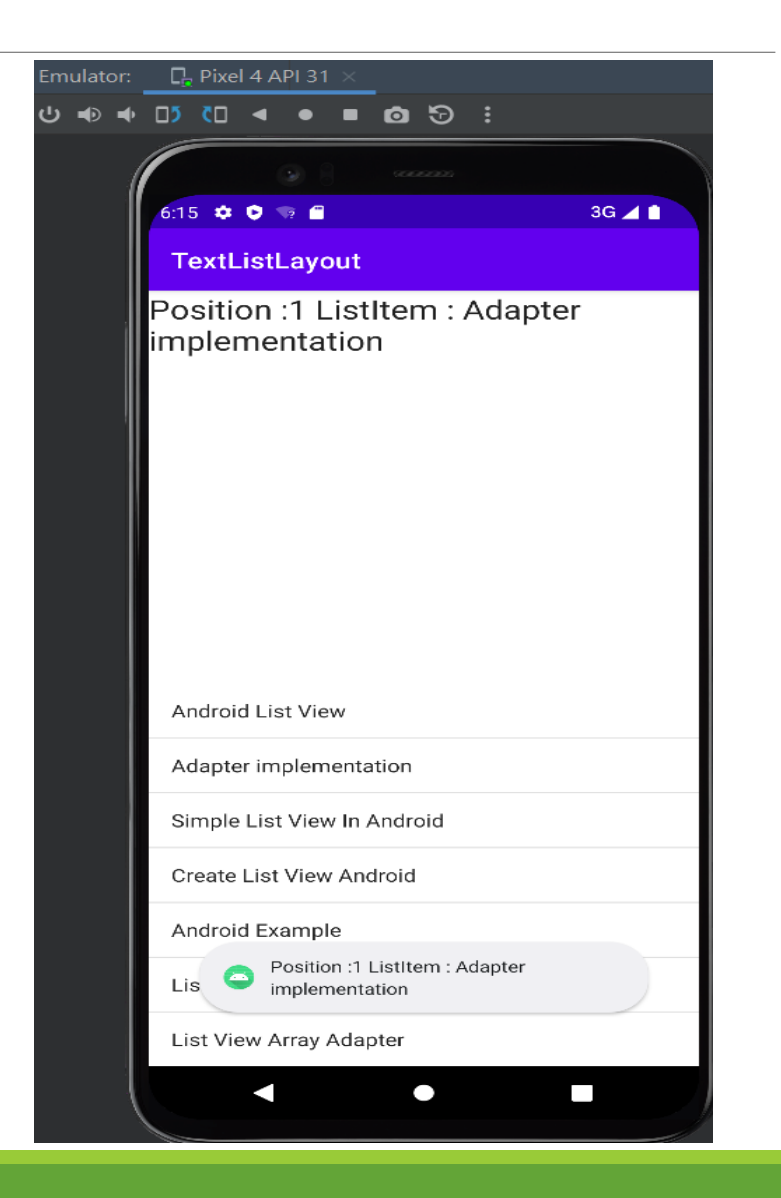